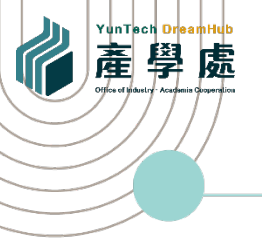

## 產學處 產學媒合平台 使用說明-教師版

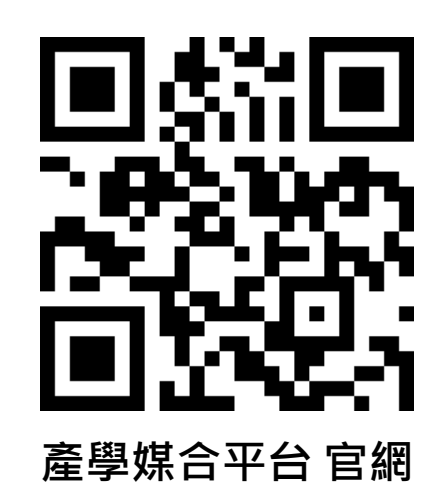

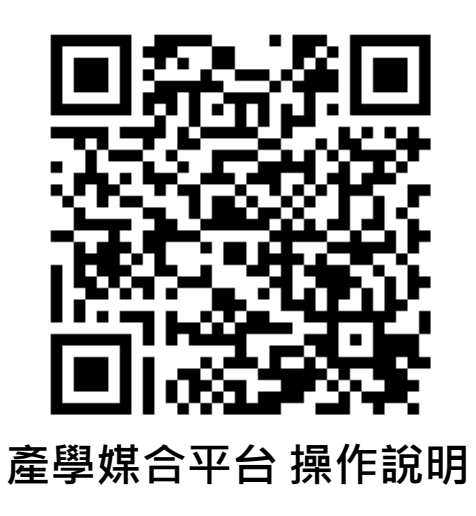

1140610版 YunTech DreamHub Office of Industry-Academia Cooperation —

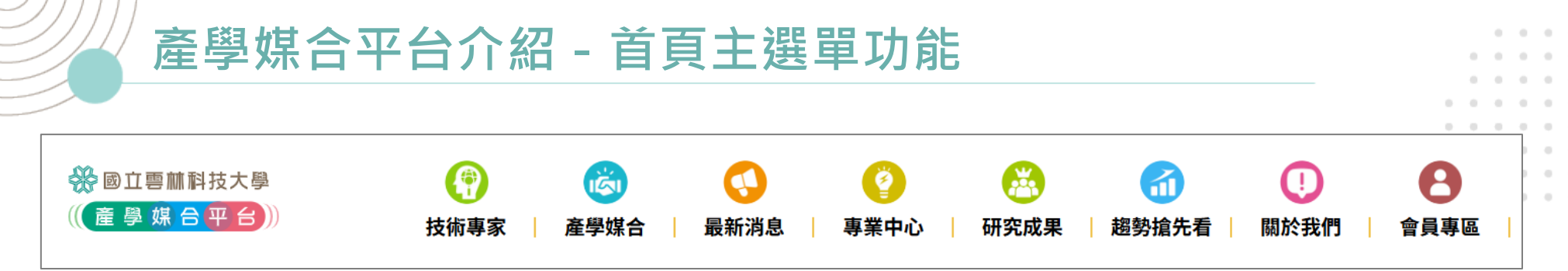

| 平台簡介:<br>本籌合的一次。<br>本籌合的一次。<br>一次。<br>一次。<br>一次。<br>一次。<br>一次。<br>一次。<br>一次。<br>一次。<br>一次。 | <b>技術專家:</b><br>以專業領域或教師姓<br>名關鍵字搜尋方式,<br>讓校外廠商快速了解<br>本校教師研究領域及<br>媒合符合需求之師資。  | <b>產學媒合:</b><br>此為會員權限功能,教<br>師透過單一入口之帳號<br>密碼登入後,即跳轉至<br>後台,教師可至「媒合<br>申請紀錄」查看資訊。 | 最新消息:<br>提供本校產學合作相<br>關訊息,包含政府研<br>究資源、校內研究補<br>助資源、各式競賽活<br>動等。               |
|--------------------------------------------------------------------------------------------|---------------------------------------------------------------------------------|------------------------------------------------------------------------------------|--------------------------------------------------------------------------------|
|                                                                                            | <b>專業中心:</b><br>以專業中心群為主,<br>匯集各中心團隊、產<br>學計畫、技術成果等,<br>讓校外廠商了解本校<br>中心教師團隊專業力。 | 研究成果:<br>以教師個人研究、技<br>術成果為主,由教師<br>至後台新增此區成果<br>資料,供校外廠商了<br>解本校更多研究成果。            | <b>趨勢搶先看:</b><br>提供政府機關或民間<br>機構產學技術合作、<br>產業界新技術、產業<br>升級轉型、與本校教<br>師技術等相關新聞。 |

※以上紅字:教師首次登入需同意「個資聲明同意書」,方能使用會員功能及呈現相關成果資訊。(如下頁說明)

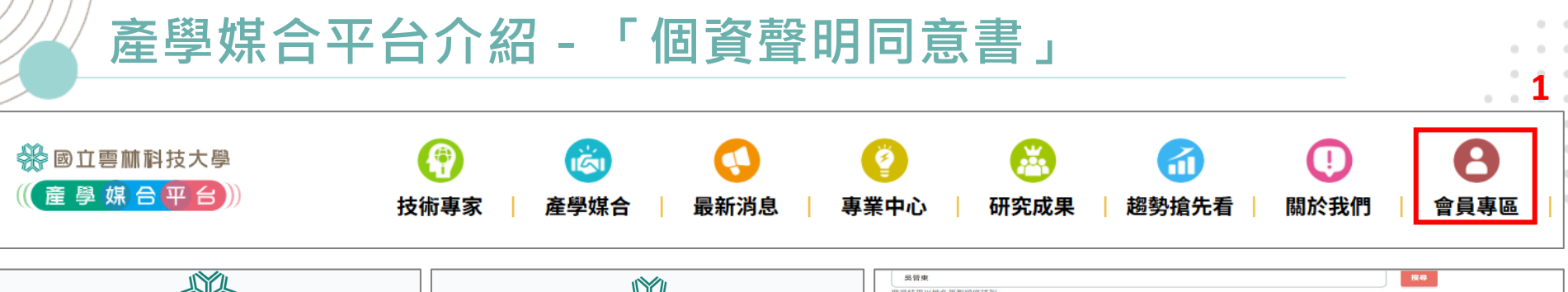

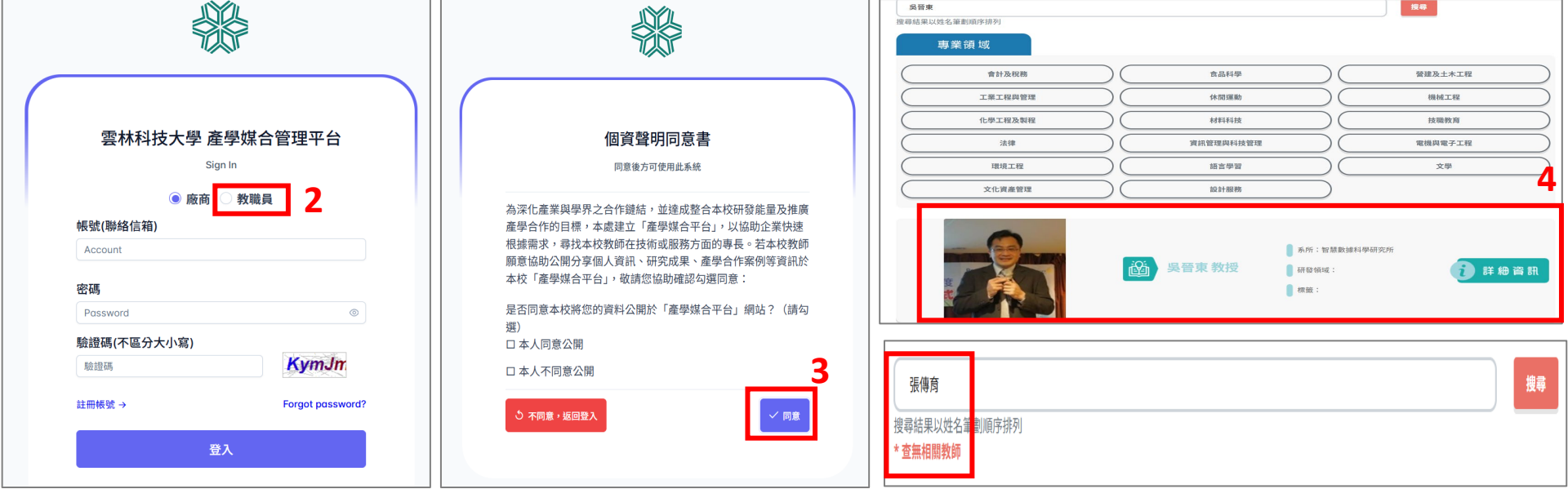

1.從首頁-「會員專區」登入。
 2.按「教職員」,透過單一入口之帳號密碼登入。
 3.教師首次登入,需按「個資聲明同意書」之同意。
 4.前台「技術專家」,才會呈現教師相關資訊。

## 產學媒合平台介紹-後台簡介

| Huntech                                                                                                    | =                                                                               |                                                           |                                                                                                    |                                                                                                    | 1:57:42 吳晉東 🛛 🔿                 | 後台-儀表板:教師可一覽後台全部功能                                                                                                    |
|----------------------------------------------------------------------------------------------------|---------------------------------------------------------------------------------|-----------------------------------------------------------|----------------------------------------------------------------------------------------------------|----------------------------------------------------------------------------------------------------|---------------------------------|----------------------------------------------------------------------------------------------------|
| <ul> <li>首页         <ul> <li>① 儀表板</li> <li>③ 回官纲</li> </ul> </li> <li>登/研写成果维護</li> <ul> <li>// 研究成果维護         </li> </ul> </ul> | 產學媒合<br>0待處理<br>快速連結<br>*個人操作系統紀錄                                               | ٩                                                         | + 加入 Line 官方帳號以獲<br>1<br>知                                                                           | <b>3</b><br><sup>导最新通</sup>                                                                                                    |                                 | 1.新增/維護教師個人資訊及研究成果:<br>教師可檢視或新增個人及成果資料。<br>(提醒:研究成果填完後按「儲存」並按<br>「發布成果」,才會呈現於前台。)                                                                                          |
| <ul> <li>三 営会中規税</li> <li>ジェンク</li> <li>ジェンク</li> <li>編輯</li> <li>基本資料 成果相関領域</li> </ul>                                          | 使用者帳號<br>T10701371<br>T10701371<br>或果相關圖片                                       | <b>使用者</b><br>吳晉東<br>吳晉東                                  | 時間<br>2025/06/09 10:24<br>2025/06/09 10:22                                                           | <b>員錄</b><br>承辦專區-教師/承辦名冊管理                                                                                                    | 動作           同意聲明書           登入 | 2.媒合申請紀錄:<br>儀表板可快速看到媒合通知筆數,按<br>「快速連結」,即至「媒合申請紀錄」,<br>查看個人媒合資料。                                                                                                    |
|                                                                                                    | 開發貝市場價值之機給<br>產品生產程序之流程,<br>之實質應用。<br>比道機能保養◆益菌多<br>8 & LCW23◆專利 BC<br>整體質幫助保護力 | 5性產品,並以雲<br>在計劃執行時將<br>suppe來上吃調<br>105 芽孢乳酸菌<br>日本專利則溶枝; | 共同研<br>請選<br>雪林生產之農產和為題材,<br>等可產出兩個特色之機能<br>等可產出兩個特色之機能<br>這,改變菌叢生態<br>術入口即化、好明此<br>上次發<br>而選<br>上次期 | <ul> <li>究員</li> <li>第     <li> <li>開發加值在地農特產品,提升其價值及</li> <li>性產品設計包裝、小批量之機能性產品</li> <li>布人員     <li>彩     <li>別人員     <li>お     </li> </li></li></li></li></li></ul> | 應用,亦可瞭解產品發想設<br>,開發完成後預期將成果技轉   | 3.加入LINE:<br>教師若加入Line官方帳號,可即時取<br>得媒合訊息。另若有任何通知訊息,<br>也會E-MAIL通知。<br>(提醒:按「加入LINE」並登入自己的<br>LINE後,瀏覽器可能會封鎖彈出式視<br>窗,需先允許彈出式視窗後,再按一<br>次「加入LINE」,才會出現LINE官方<br>帳號QR-Code。) |

## 產學媒合平台介紹-前台「技術專家」補充說明

| ※ ◎ 立 ■ 蘸料技大學<br>((產學媒合平台))                | (子)         (金)         (子)         (子)         (子)         (子)         (子)         (子)         (子)         (F)         (F) <th><ul> <li>●</li> <li>●</li></ul></th> | <ul> <li>●</li> <li>●</li></ul> |
|--------------------------------------------|----------------------------------------------------------------------------------------------------|----------------------------------------------------------------------------------------------------|
| 張岑瑤<br>事業領域<br>會計及限務<br>工業工程與管理<br>化学工程及契程 | 食品科學         登建及土木工程           休閒運動         機補工程           材料科技         技職教育                                                                                                    | 首頁-技術專家:<br>此區需各教師按「個資聲明同意書」之同意後<br>方能查詢到已同意公開的教師相關資訊。                                                                                                    |
| 法律           環境工程           文化資產管理         | 資訊管理與科技管理         電機與電子工程           請言學習         文學           設計服務                                                                                                    | 1.教師個人成果:<br>僅「論文」無需會員登入即可看到相關成果,<br>其餘「專利、計畫、技轉、研究成果」皆需會                                                                                                    |
|                                            | <ul> <li>● 系所:創意生活設計系</li> <li>● 研發領域:</li> <li>● 標籤:</li> </ul>                                                                                                    | <b>員登入</b> 後,方能看到相關成果。<br>2.關鍵字搜尋特定成果:                                                                                                    |
|                                            | <ul> <li>         ·  張岑瑤教授         ·</li></ul>                                                                                                    | 使用者可再使用關鍵字搜尋,篩選該教師全部的成果中,與關鍵字相關的成果資訊。                                                                                                    |
| () 現要治験                                    | <ul> <li>● 專長:品牌與視覺形象級計創新服務級計,使用者感性經驗研究,視覺溝緣設計創意產業專案規劃,品牌繼續設計,設計研究方法,包裝級計與應用,數位媒備行銷,使用者經驗研究,數位影像創作,情感設計,設計價值轉換探究</li> <li>● 學歷:</li> <li>● 經歷:</li> <li>● 聽 諮 資訊</li> <li>● 電話:</li> <li>● 傳真:</li> </ul>                                                                                                    | 3.我要洽詢:<br>若有興趣的廠商,可按該功能按鈕,廠商以<br>會員身分登入後台後,可至「尋找教師」等<br>功能提出媒合需求申請,由本處協助媒合相<br>關專業領域教師。                                                                                                    |
|                                            | 🌻 專利(11) 🧕 計畫(142) 🌉 論文(144) 🎯 技轉(31) 🧕 研究成果(0)                                                                                                    | 4                                                                                                    |

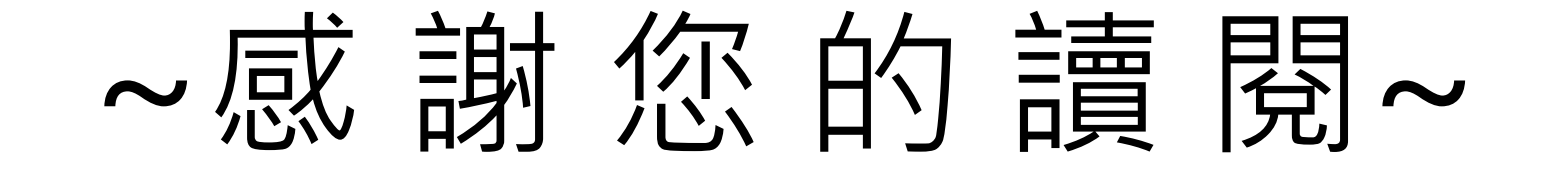

產學處 聯絡窗口:

產學合作媒合 專線:886-5-534-2601,Ext.2751~2753、2758 本平台使用反饋 專線:886-5-534-2601,Ext.2744

YunTech DreamHub Office of Industry-Academia Cooperation